# 2. 설치 환경 구성

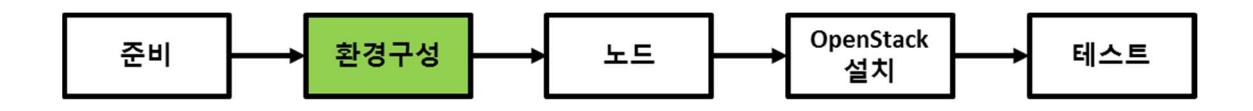

이 절에서는 Figure 8 에 나타나 있는 컨트롤러와 컴퓨트 노드 설치 환경 구성에 대해서 설명한다.

### 2.1 물리적 환경 구성

물리적인 두 대의 호스트 서버를 이용하여 OpenStack 을 설치하고자 할 경우는 Figure 8 에서와 같이 두 대의 서버를 네트워크 스위치에 연결한다. External Network 와 Management Network 및 Install Network 별로 별도의 네트워크 스위치를 사용하는 것을 권장한다. 하드웨어 구성이 완려되면 호스트 서버 설치 및 구성으로 진행한다.

#### 2.2 VMware Player 설치 환경 구성

OpenStack 설치를 위한 기본 구성에는 컨트롤러와 컴퓨트 노드 두 대가 필요한데, 현실적으로 두 대의 물리적인 서버가 없을 경우에는 한 대의 호스트 컴퓨터에 두 대의 가상 머신을 설치하여 시스템을 구성할 수 있다. 데스크탑 PC 나 노트북 등에서 가상환경을 구성하기 위한 프로그램으로는 오픈소스인 Oracle 의 <u>VirtualBox</u>나 VMware 의 <u>VMware Workstation Pro</u>또는 <u>VMware Player</u> 등을 사용할 수 있는데, 여기에서는 비상업적 개인 용도로 사용할 경우 무료로 다운로드가 가능한 <u>VMware Player 7.0</u>를 이용하여 환경을 구성하고자 한다.

#### 2.2.1 VMware Player 호스트 머신 요구 사항

Figure 8 에서 설명한 환경을 구성하기 위한 권장 <u>VMware Player 호스트 요구 사양</u>은 다음과 같다.

- 프로세서 : 64 bit x86 CPU
  - VT-x 를 지원하는 인텔 CPU
  - 64 bit 주소(Long mode)에서 Segment-limit 를 지원하는 AMD CPU
- 메모리 : 8GB 권장
  - 4GB 의 경우 컨트롤러 노드 1GB, 컴퓨트 노드 2GB
  - 디스크 여유 공간 : 300GB 권장
  - 디스크 공간이 충분하지 않을 경우 Glance, Cinder, Nova 용 공간을 줄일 것을 권장함
- 네트워크 : 인터넷 접속이 가능한 최소 1개 이상의 NIC
- 운영체제 : Windows / Linux

© 2016 GotoCloud. All rights reserved.

#### 2.2.2 VMware Player 네트워크 구성

이와 더불어 호스트 컴퓨터는 공유기를 통해 NAT로 인터넷에 연결되어 있다고 가정한다. VMware Player 가 설치된 호스트 컴퓨터에는 Figure 9 와 같이 컨트롤러 VM 과 Compute1 VM 이 구동되며, VMware Player 에서 제공하는 가상 네트워크로 연결된다. 각각의 가상 네트워크는 다음과 같이 구성된다.

#### • External Network(Bridge Network)

컴퓨트 노드에서 구동되는 인스턴스가 외부 인터넷과 통신하기 위한 External Network 는 Bridge Network 로 구성되며, VMnet0 가상 스위치를 통해 브리지모드로 외부 인터넷과 연결된다. 브리지 모드로 연결되어 있을 경우 공유기의 IP 대역인 192.168.0.0/24 대역의 IP 주소를 OpenStack 인스턴스에서 사용할 수 있다.

#### Management Network(Host-Only Network)

OpenStack 관리를 위해 컨트롤러 VM 과 컴퓨트 VM 을 연결하는 관리 네트워크는 Host-Only Network 로 구성되며, VMnet1 스위치에 연결된다. Host-Only Network 로 구성할 경우 호스트 컴퓨터(VMware Player 가 설치된 노트북이나 데스크탑 PC)에서만 접속이 가능하며, 호스트 컴퓨터 외부에서는 컨트롤러 VM 과 컴퓨트 VM 에는 접속이 불가능하므로, 실제 관리 네트워크 격리와 같은 효과를 구현할 수 있다. Host-Only 모드에서는 DHCP 서버가 VMnet1 가상 스위치에 연결되어 IP 주소가 DHCP 로 할당되는데, 이 글에서는 DHCP 를 사용하지 않고, 직접 관리 네트워크 IP 주소를 할당한다.

#### • Install Network(NAT Network)

설치에 사용될 Install Network 는 VMware Player 가상 머신에서 일반적으로 사용하는 NAT Network 로 구성하여, 인터넷에 바로 연결되도록 구성한다. 이 때 NAT Network 는 VMnet8 가상 스위치에 연결된다.

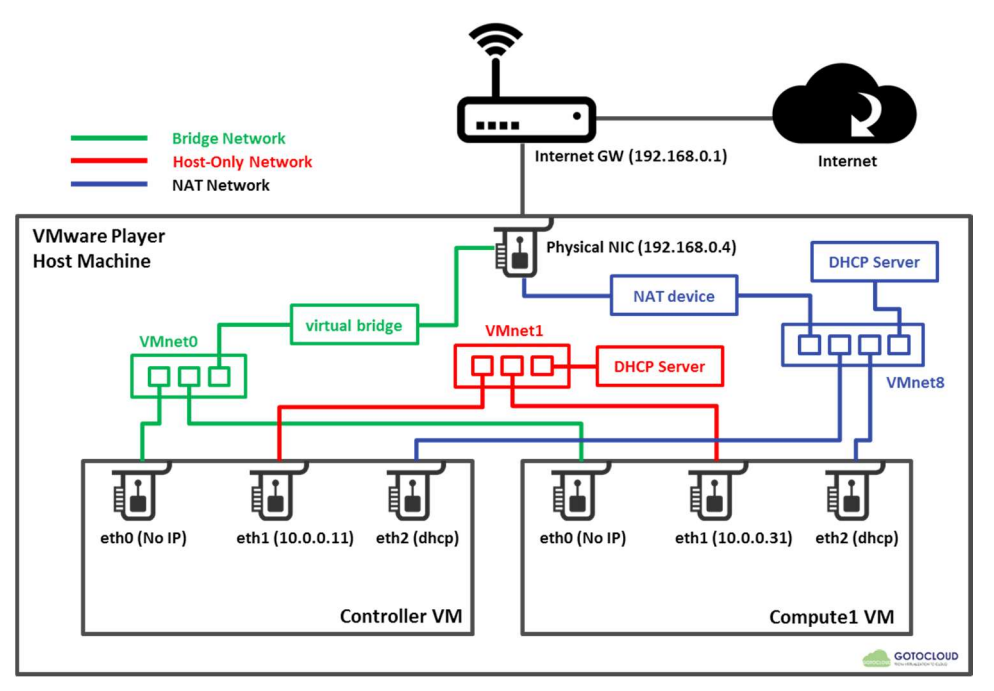

Figure 9 VMware Player에서 가상 머신을 이용한 기본 구성

#### 2.2.3 컨트롤러 VM 구성

VMwarep Player 호스트 머신에 VMware Player 를 설치한 후 다음의 과정으로 컨트롤러 VM 을 생성한다. 이 때, CentOS-7-x86 64-Minimal.iso 이미지를 다운로드 해 둔다.

1. "Create a New Virtual Machine"을 선택하여 가상 머신 생성을 진행한다.

2. Guest 운영 체제로 Linux, 버전으로 CentOS 64-bit 를 선택하고, 가상 머신 이름을 Controller로 지정한 후 가상 머신을 생성한다. 디스크 용량은 기본 값인 20GB를 지정한다.

| New Virtual Machine Wizard                                                                           | ×                                     | New Virtual Machine Wizard                                                            | ×      |
|----------------------------------------------------------------------------------------------------|---------------------------------------|---------------------------------------------------------------------------------------|--------|
| Select a Guest Operating System<br>Which operating system will be installed on this virtual machine? |                                       | Name the Virtual Machine<br>What name would you like to use for this virtual machine? |        |
| Guest operating system                                                                               | · · · · · · · · · · · · · · · · · · · | Virtual machine name:                                                                 |        |
| O Microsoft Windows                                                                                  |                                       | Controller                                                                            |        |
| Linux     Novell NetWare                                                                             |                                       | l                                                                                     |        |
| ◯ Solaris                                                                                            |                                       |                                                                                       |        |
| Other                                                                                                |                                       | C: WUSers WDs.lee WDocuments WVirtual Machines WController Bri                        | owse   |
| Version                                                                                              |                                       |                                                                                       |        |
| CentOS 64-bit                                                                                        | ~                                     |                                                                                       |        |
|                                                                                                    |                                       |                                                                                       |        |
|                                                                                                    |                                       |                                                                                       |        |
|                                                                                                    |                                       |                                                                                       |        |
|                                                                                                    |                                       |                                                                                       |        |
| Help < Back Next > C                                                                                 | ancel                                 | < Back Next >                                                                         | Cancel |
| Help Sack Next > Ca                                                                                  | ancei                                 | < Back Next >                                                                         | Cancel |

3. 가상 머신을 생성한 후 가상 머신의 사양을 다음과 같이 수정한다.

- 프로세서 : 2(Virtualize Intel VT-x/EPT or AMD-V/RVI를 활성화한다)
- 메모리 : 2 GB
- CD/DVD : Use ISO image file 을 선택하고, CentOS-7-x86\_64-Minimal.iso 를 지정한다.
- 4. Glance 이미지 서비스를 위한 50 GB 가상 디스크를 다음과 같이 추가한다.

| Add Hardware Wizard                                                                                                    | × | Add Hardware Wizard                                                                                                    | ×  |
|----------------------------------------------------------------------------------------------------|---|----------------------------------------------------------------------------------------------------|----|
| Specify Disk Capacity<br>How large do you want this disk to be?                                                                                                    |   | Specify Disk File<br>Where would you like to store the disk file?                                                                                                    |    |
| Maximum disk size (GB): 50                                                                                                    |   | Disk file<br>One disk file will be created for each 2 GB of virtual disk capacity. File names for<br>each file beyond the first will be automatically generated using the file name<br>provided here as a basis. | r  |
| Allocate all disk space now.<br>Allocating the full capacity can enhance performance but requires all of the<br>physical disk space to be available right now. If you do not allocate all the<br>space now, the virtual disk starts small and grows as you add data to it. |   | File name: Glanceļvmdk Browse.                                                                                                    |    |
| <ul> <li>Store virtual disk as a single file</li> <li>Split virtual disk into multiple files</li> <li>Splitting the disk makes it easier to move the virtual machine to another computer but may reduce performance with very large disks.</li> </ul>                      |   |                                                                                                    |    |
| < Back Next > Cancel                                                                                                    |   | A Sack Finish Cancel                                                                                                    | el |

5. Cinder 블록 스토리지 서비스를 위한 100GB 가상 디스크를 다음과 같이 추가한다.

| Add Hardware Wizard                                                                                                    | × | Add Hardware Wizard                                                                                                    | ×    |
|----------------------------------------------------------------------------------------------------|---|----------------------------------------------------------------------------------------------------|------|
| Specify Disk Capacity<br>How large do you want this disk to be?                                                                                                    |   | Specify Disk File<br>Where would you like to store the disk file?                                                                                                    |      |
| Maximum disk size (GB): 100 Recommended size for CentOS 64-bit: 20 GB                                                                                                    |   | Disk file<br>One disk file will be created for each 2 GB of virtual disk capacity. File names fo<br>each file beyond the first will be automatically generated using the file name<br>provided here as a basis. | r    |
| Allocate all disk space now.<br>Allocating the full capacity can enhance performance but requires all of the<br>physical disk space to be available right now. If you do not allocate all the<br>space now, the virtual disk starts small and grows as you add data to it. |   | File name: Cinderl vmdk Browse                                                                                                    |      |
| Store virtual disk as a single file                                                                                                    |   |                                                                                                    |      |
| ○ Split virtual disk into multiple files                                                                                                    |   |                                                                                                    |      |
| Splitting the disk makes it easier to move the virtual machine to another<br>computer but may reduce performance with very large disks.                                                                                                    |   |                                                                                                    |      |
| < Back Next > Cancel                                                                                                    |   | < Back Finish Cance                                                                                                    | el 🛛 |

6. 2 개의 Network Adapter 를 추가한 후 총 세 개의 Network Adapter 를 각각 Bridged, Hostonly 및 NAT 모드로 설정한다.

- Network Adaptor : Bridged(Automatic)를 선택하고, Configure Adapters 에서 VMware Player 호스트 머신에서 사용중인 물리적인 네트워크 어뎁터를 지정한다. 이 글에서는 Intel(R) Wireless-N 7260 어뎁터를 사용하여 호스트 머신이 인터넷과 연결되어 있다.
- Network Adaptor 2 : Custom을 선택하고 VMnet1(Host-only) 에 연결한다.
- Network Adaptor 3 : NAT 를 선택한다.

© 2016 GotoCloud. All rights reserved.

| ardware Options                                                                                                    |                                                                                                    |                                                                                                    | Hardware Options                                                    |                                                                                                    |                                                                                                    |
|----------------------------------------------------------------------------------------------------|----------------------------------------------------------------------------------------------------|----------------------------------------------------------------------------------------------------|---------------------------------------------------------------------|----------------------------------------------------------------------------------------------------|----------------------------------------------------------------------------------------------------|
| Device  If Memory  Processors Hard Dak (SCS) Hard Dak (SCS) CO/DV (DE) CO/DV (DE) CO/DV | Summary<br>2 GB<br>2<br>20 GB<br>100 GB<br>8 Hold (Automate)<br>Custom (Mhett)<br>NAT<br>Present<br>Auto detect<br>Present<br>1 monitor<br>2<br>X<br>K<br>Remove<br>2 | Device status Connected Connected Connected Connected approximation Bridged: Connected directly to the physical network Connected state Connected states Connected states Connec | Nork:<br>Mapters<br>Mapters<br>************************************ | Summary<br>2 GB<br>2<br>2 Cost<br>3 So GB<br>3 So GB<br>3 So GB<br>3 Not<br>Present<br>4 Auto detect<br>Present<br>1 monitor<br>2 Costing (Muchail)<br>3 Not<br>Present<br>1 monitor<br>2 Costing (Muchail)<br>3 Present<br>1 monitor<br>2 Costing (Muchail)<br>2 Costing (Muchail)<br>2 Costing (Muchail)<br>3 Not<br>Present<br>1 monitor<br>2 Costing (Muchail)<br>2 Costing (Muchail)<br>2 Costing (Muchail)<br>2 Costing (Muchail)<br>2 Costing (Muchail)<br>2 Costing (Muchail)<br>2 Costing (Muchail)<br>2 Costing (Muchail)<br>3 Not<br>2 Costing (Muchail)<br>3 Not<br>2 Costing (Muchail)<br>2 Costing (Muchail)<br>3 Not<br>2 Costing (Muchail)<br>2 Costing (Muchail)<br>2 Costing (Muchail)<br>3 Not<br>2 Costing (Muchail)<br>3 Not<br>2 Costing (Muchail)<br>2 Costing (Muchail)<br>2 Co | Device status Connected Connected appears Connected appears Pethioric connection Pethioric connection Pethioric connection directly to the physical network Physical network connection state Physical results Prosteerly: A physical network with the host: Physical results Physical results Physical |

이상의 과정으로 생성된 컨트롤러 VM 의 사양은 VMware Player 의 Virtual Machine Settings 에서 확인할 수 있다.

- Memory : 2 GB
- Processors : 2
- Hard Disk : 20 GB(OS), 50 GB(Glance), 100 GB(Cinder)
- Network Adapter : 1 Bridged, 2 Custom(VMnet1), 3 NAT

| Virtual Machine Settings<br>Hardware Options                                                                                                    | ×                                                                                                    |
|----------------------------------------------------------------------------------------------------|----------------------------------------------------------------------------------------------------|
| Device Summary<br>Memory 2 G8<br>Procesors 2<br>Hard Disk (SCSI) 20 G8<br>Hard Disk (SCSI) 20 G8<br>Hard Disk (SCSI) 20 G8<br>Compared Disk (SCSI) 20 G8<br>Compared Disk (SCSI) 20 G8 | Bevice status Connected Connected C |
|                                                                                                    | OK Cancel Help                                                                                                    |

#### 2.2.4 컴퓨트 VM 구성

VMware Player 호스트 머신에 VMware Player 를 설치한 후 다음의 과정으로 컴퓨트 VM 을 생성한다. 이 때, <u>CentOS-7-x86 64-Minimal.iso</u> 이미지를 호스트 머신에 다운로드 해 둔다.

1. "Create a New Virtual Machine"을 선택하여 가상 머신 생성을 진행한다.

2. Guest 운영 체제로 Linux, 버전으로 CentOS 64-bit 를 선택하고, 가상 머신 이름을 Controller로 지정한 후 가상 머신을 생성한다. 디스크 용량은 기본 값인 20GB를 지정한다.

| New Virtual Machine Wizard                                                                           | ×    | New Virtual Machine Wizard                                                                                                    | ×      |
|----------------------------------------------------------------------------------------------------|------|----------------------------------------------------------------------------------------------------|--------|
| Select a Guest Operating System<br>Which operating system will be installed on this virtual machine? |      | Name the Virtual Machine<br>What name would you like to use for this virtual machine?                                                                                                    |        |
| Guest operating system O Microsoft Windows O Linux Novell NetWare Solaris O ther                     |      | Virtual machine name:<br>Compute<br>Location:<br>C:\Users\Users\Userd\Users\Users\Users\Users\Users\Users\Users\Us | Browse |
| Version<br>CentOS 64-bit                                                                             | ~    |                                                                                                    |        |
| Help Ca                                                                                              | ncel | < Back Next >                                                                                                    | Cancel |

- 3. 가상 머신을 생성한 후 가상 머신의 사양을 다음과 같이 수정한다.
  - 프로세서 : 4(Virtualize Intel VT-x/EPT or AMD-V/RVI를 활성화한다)
  - 메모리 : 4 GB
  - CD/DVD : Use ISO image file 을 선택하고, CentOS-7-x86\_64-Minimal.iso 를 지정한다.
- 4. Nova 컴퓨터 서비스를 위한 100 GB 가상 디스크를 다음과 같이 추가한다.

| Add Hardware Wizard                                                                                                    | × | Add Hardware Wizard                                                                                                    | × |
|----------------------------------------------------------------------------------------------------|---|----------------------------------------------------------------------------------------------------|---|
| Specify Disk Capacity<br>How large do you want this disk to be?                                                                                                    | 2 | Specify Disk File<br>Where would you like to store the disk file?                                                                                                    |   |
| Maximum disk size (GB): 100<br>Recommended size for CentOS 64-bit: 20 GB                                                                                                    |   | Disk file<br>One disk file will be created for each 2 GB of virtual disk capacity. File names for<br>each file beyond the first will be automatically generated using the file name<br>provided here as a basis. |   |
| Allocate all disk space now.<br>Allocating the full capacity can enhance performance but requires all of the<br>physical disk space to be available right now. If you do not allocate all the<br>space now, the virtual disk starts small and grows as you add data to it. |   | File name: Novaj.vmdk Browse                                                                                                    |   |
| Store virtual disk as a single file     Split virtual disk into multiple files     Splitting the disk makes it easier to move the virtual machine to another     computer but may reduce performance with very large disks.                                                |   |                                                                                                    |   |
| < Back Next > Cancel                                                                                                    |   | < Back Finish Cance                                                                                                    |   |

5. 2 개의 Network Adapter 를 추가한 후 총 3 개의 Network Adapter 를 각각 Bridged, Hostonly 및 NAT 모드로 설정한다.

- Network Adaptor : Bridged(Automatic)를 선택하고, Configure Adapters 에서 VMware Player 호스트 머신에서 사용중인 물리적인 네트워크 어뎁터를 지정한다. 이 글에서는 Intel(R) Wireless-N 7260 어뎁터를 사용하여 호스트 머신이 인터넷과 연결되어 있다.
- Network Adaptor 2 : Custom 을 선택하고 VMnet1(Host-only) 에 연결한다.

■ Network Adaptor 3 : NAT 를 선택한다.

| ardware Options                                                                                                    |                                                                                                    |                                                                                                    | Hardware Options                                                                                                    |                                                                                                    |                                                                                                    |
|----------------------------------------------------------------------------------------------------|----------------------------------------------------------------------------------------------------|----------------------------------------------------------------------------------------------------|----------------------------------------------------------------------------------------------------|----------------------------------------------------------------------------------------------------|----------------------------------------------------------------------------------------------------|
| Device<br>III Memory<br>III Memory | Summary<br>4 GB<br>4<br>20 GB<br>Long BC (Whose Note : Note : N | Device status Connected Connected Connected Connected Connected rever Bridged: Connected directly to the physical network Physical network connection state Configure Adapter Automatic Bridging Settings XuBattic Bridgen: Very Setter the host of the physical network of the state of the state | Evice     Memory     Memory     Memory     Memory     Memory     Memory     Memory     Memory     COND (DE)     Minimum     COND (DE)     Minimum     Minimum     Sound Cred     Printer     Display | Summary<br>4 3<br>20 GB<br>100 GB<br>100 GB<br>1 | Device status Connected Connected Connected receive on Hetwork connection Configure Advanced NAT: Used to share the host's IP address Configure Advanced NAT: Used to share the host's IP address Configure Advanced Used StateControl via Interiorit Used segment: LAW Segments Advanced |

이상의 과정으로 생성된 컴퓨트 VM 의 사양은 VMware Player 의 Virtual Machine Settings 에서 확인할 수 있다.

- Memory : 4 GB
- Processors : 4
- Hard Disk : 20 GB(OS), 100 GB(Nova)
- Network Adapter : 1 Bridged, 2 Custom(VMne1), 3 NAT

| Virtual Machine Settings                                                                                                    |                                                                                                    | ×                                                                                                    |
|----------------------------------------------------------------------------------------------------|----------------------------------------------------------------------------------------------------|----------------------------------------------------------------------------------------------------|
| Hardware Options                                                                                                    |                                                                                                    |                                                                                                    |
| Device<br>■ Memory<br>■ Processors<br>Hard Dak (SCS1)<br>■ New Hard Dak (SCS1)<br>■ CD/PVO (DDF)<br>■ Device Adapter 3<br>■ Network Adapter 3<br>■ Sond Card<br>■ Printer<br>■ Display | Summary<br>4 GB<br>4<br>20 GB<br>100 GB<br>100 GB<br>Bridged (Automatic)<br>NAT<br>Host-only<br>Present<br>Auto detect<br>Present<br>Auto detect<br>Second<br>Auto detect | Disk file         Nova.vmdk         Capacity         Current size: 12.6 MB         System free: 44.2 GB         Maximum size: 100 GB         Disk information         Disk space is not preallocated for this hard disk.         Hard disk contents are stored in a single file.         Disk utilities         Disk utilities         Outrout.         Defragment:         Space.         Expand disk capacity.         Compact disk to reclaim unused space.         Advanced |
|                                                                                                    | Add Remove                                                                                                    |                                                                                                    |
|                                                                                                    |                                                                                                    | OK Cancel Help                                                                                                    |

마지막으로 VMware Player 호스트 머신에서 컨트롤러 VM 과 컴퓨트 VM 에 관리 네트워크 대역인 10.0.0.0/24 대역으로 접속이 가능하도록 VMnet1 네트워크 어뎁트의 IP 주소를 변경한다. 네트워크 장치 중 VMware Network Adapter VMnet1 을 찾아서 IP 주소를 10.0.0.1/255.255.255 로 변경한다. 이렇게 함으로써, VMnet1 가상 네트워크에 연결되어 있는

컨트롤러와 컴퓨트 노드의 관리 네트워크 주소인 10.0.0.11 과 10.0.0.31 에 호스트 머신에서 접속이 가능하다.

| I ▼ 이 네트워크 장치 사용 안 함 이 연결 진단 이 연결 이름 바뀌                                                                                    | 1기 이 연결의 상태 보기 이 연결의 설정 변경 👫 👻 🔟                                                                                                |
|----------------------------------------------------------------------------------------------------|----------------------------------------------------------------------------------------------------|
| Bluetooth 네트워크 연결<br>연결되어 있지 않음<br>Bluetooth Device (Personal Area VMware Network Adapts<br>V용함<br>VMware Virtual Ethernet | r VMnet1 VMware Network Adapter VMnet8 VPN - VPN Client<br>사용함<br>VMware Virtual Ethernet Adapter X 40 VPN Client Adapter - VPN |
| VPN 연결<br>연결 끊김<br>WAN Miniport (L2TP) WI-Fi<br>barunict720<br>Intel(R) Wireless-N 7260                                    | 이더넷 2<br>네트워크 케이블 언플러그됨<br>Realtek PCIe GBE Family Controller VUB Ethernet                                                      |
| VMware Network Adapter VMnet1 속성 ×                                                                                         | 인터넷 프로토콜 버전 4(TCP/IPv4) 속성 X                                                                                                    |
| 네트워킹 공유                                                                                                    | 일반                                                                                                    |
| 연결에 사용할 장치;                                                                                                    | 네트워크가 IP 자동 설정 기능을 지원하면 IP 설정이 자동으로 할당되도록                                                                                       |
| VMware Virtual Ethernet Adapter for VMnet1                                                                                 | 할 수 있습니다. 지원하지 않으면, 네트워크 관리자에게 적절한 IP 설정값을<br>문의해야 합니다.                                                                         |
| 구성(C)                                                                                                    | ○자동으로 IP 주소 받기(O)                                                                                                    |
| 이 연결에 다음 항목 사용(O):                                                                                                    | ⑥ 다음 IP 주소 사용(S):                                                                                                    |
| ☑ ▲ Microsoft LLDP 프로토콜 드라이버 ^                                                                                             | IP 주소(I): 10 . 0 . 1                                                                                                    |
| ☑ ▲ Softener Lightweight Network Protocol                                                                                  | 서브넷 마스크(U): 255 . 255 . 0                                                                                                    |
| ☑ _ Link-Layer Topology Discovery 매퍼 I/O 드라이버<br>□ _ ▲ Microsoft 네트워크 어렵터 멀티플렉서 프로토콜                                       | 기본 게이트웨이(D):                                                                                                    |
| ☑ ▲ 인터넷 프로토콜 버전 6(TCP/IPv6) ☑ ▲ Link-Layer Topology Discovery 응답기                                                          | ○ 자동으로 DNS 서비 주소 받기(B)                                                                                                    |
| < · · · · · · · · · · · · · · · · · · ·                                                                                    | ④ 다음 DNS 서버 주소 사용(E):                                                                                                    |
| 설치(N)                                                                                                    | 기본 설정 DNS 서버(P):                                                                                                    |
| 설명                                                                                                    | 보조 DNS 서버(A):                                                                                                    |
| Transmission Control Protocol/인터넷 프로토콜입니다. 기본적<br>인 광역 네트워크 프로토콜로, 다양하게 연결된 네트워크에서 통<br>신을 제공합니다.                          | □ 끝낼 때 설정 유효성 검사(L) 고급(V)                                                                                                    |
| 2.0 2.4                                                                                                    | 확인 취소                                                                                                    |